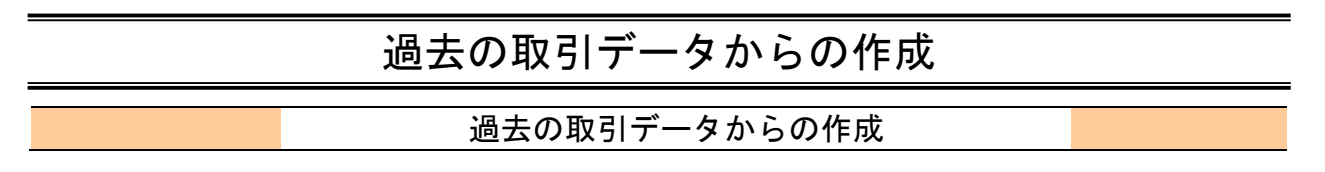

過去の取引を再利用して取引を開始できます。また、"切替済み"の取引も再利用できます。

### 手順1 業務を選択

| 総合振込 給与振込 業 | 務選択                               | BSSKO                                            |
|-------------|-----------------------------------|--------------------------------------------------|
| 総合振込        | > 承認時限は「振込指加                      | を日の1営業日前の16:00」 まで                               |
| 給与・賞与振込     | 承認時限は<br>(当行本支店宛のみ)<br>【他行宛を含む場合】 | 「振込指定日の1営業日前の16:00」 まで<br>「振込指定日の2営業日前の10:00」 まで |
| 地方税納付       | 承認時限は「納付指定<br>(納付指定日は毎月1          | を日の4営業日前の10:00」 まで<br>0日、休日の場合は翌営業日が納付指定日となります)  |

NCBビジネスダイレクトの「総合振込・給与振込」 または「ロ座振替・代金回収」メニューをクリックし てください。

続いて業務選択画面が表示されますので、再利用す る業務のボタンをクリックしてください。

ここでは「総合振込」の操作方法を例として説明しま す。

| 口座振替代金回収 業務選択 |   |       |                     | BSSK00 |
|---------------|---|-------|---------------------|--------|
| 口座振昔          | > | 承認時限は | 「引落指定日の3営業日前の16:00」 | まで     |
| Qネット代金回収      | > | 承認時限は | 「引落指定日の5営業日前の16:00」 | まで     |
| Qネット域外代金回収    | > | 承認時限は | 「引落指定日の7営業日前の16:00」 | まで     |
| 地銀自動会計        | > | 承認時限は | 「引落指定日の5営業日前の16:00」 | まで     |
|               |   |       |                     |        |

## 手順2 作業内容を選択

| 総合振込 作業内容選択     |                                                            | 作業内容選択画面が表示されますので、「過去の振込<br>データからの作成」ボタンをクリックしてください。 |
|-----------------|------------------------------------------------------------|------------------------------------------------------|
| 取引の開始           |                                                            |                                                      |
| 振込データの新規作成      | > 総合振込の取引を開始できます。                                          |                                                      |
| 作成中振込データの修正・削除  | 作成途中やエラーとなった振込データを修正、削除できます。<br>また、ここから振込振替へ切り替えができます。     |                                                      |
| 過去の振込データからの作成   | み 過去の取引を再利用して、総合振込の取引を開始できます。<br>また、ここから"切替済み"の取引も再利用できます。 |                                                      |
| 取引の開始(ファイル受付)   |                                                            |                                                      |
| 振込ファイルによる新規作成   | > 振込ファイルの指定により、総合振込の取引を開始できます。                             |                                                      |
| 作成中振込ファイルの再送・削除 | ▶ 作成途中やエラーとなった振込ファイルを再送、朝除できます。<br>また、ここから振込振踏へ切り替えができます。  |                                                      |

# 手順3 過去取引を選択

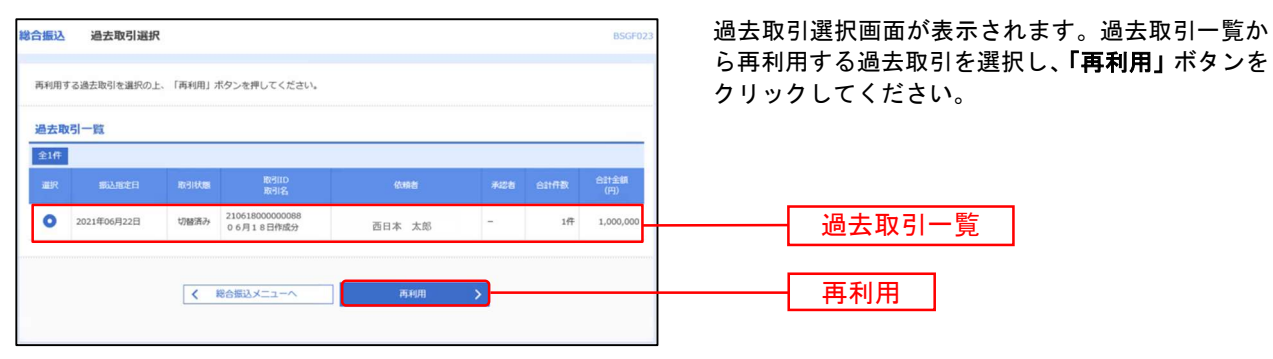

#### 手順4 内容確認

| <b>総合振込 内容確認 [調測入力]</b> DSGP014                                                                                                    | 内容確認[画面入力]画面が表示されます。                                                |
|----------------------------------------------------------------------------------------------------|---------------------------------------------------------------------|
| BRARINDAN BRARIESTSTERR BRARIESTSTERR STRATET                                                                                                    | 振込指定日については再利用できないため <b>「取引・振込元情報の</b>                               |
| 以下の内容で取りを確定します。<br>後の教をお知るトレー「時中」はなった時にアイドのト                                                                                                    |                                                                     |
| ##2してその末年単語を行う場合は、「確定してくない。<br>確定してその末年単語を行う場合は、「確定して半部へ」ボタンを押してください。<br>※単語者にご自身を選択した場合は、確定してそのまま単成を行うことができます。                                                                                                    | <b>修正」</b> ハダノをソリックして振び指定口を修正して下さい。                                 |
| 2013) (Ame                                                                                                    | 内容をご確認のうえ「承認者」を選択し「 <b>確定」</b> ホタンをクリッ                              |
| 8510 21061800000140                                                                                                    | クして下さい。                                                             |
| Instato weats                                                                                                    |                                                                     |
| #3.56219 2021#06R25B                                                                                                    |                                                                     |
| 10.9% 0 6月18日作成分                                                                                                    |                                                                     |
| 描込元情報                                                                                                    |                                                                     |
| *************************************                                                                                                    |                                                                     |
| pitati-F                                                                                                    |                                                                     |
| 1975年)<br>- 2011・新山北州和公理主                                                                                                    | ※「取引・振込元/入金先/納付元情報の修正」ボタンをクリックする<br>と 振い云ノス全失/純付元情報修正画面にて、取引・振い云ノス全 |
| 服込明細内容                                                                                                    |                                                                     |
| 4R 14                                                                                                    | 先/納付元情報を修止することかでさます。                                                |
| 文社会部会计 1,000,000円                                                                                                    |                                                                     |
| 免力負担手数料合計 0円                                                                                                    | ※「明細の修正」ボタンをクリックすると、支払/引落/納付金額入力                                    |
| B32485619 1,000,000H9                                                                                                    | 両面にて、田細を修正することができます                                                 |
| 833.48448h 110H                                                                                                    | 画面にて、 切枷を停止することが てどよす。                                              |
| 振込明細内容一覧                                                                                                    |                                                                     |
| 全体                                                                                                    | ※承認者へのメッセージとして、任意で「コメント」を入力することが                                    |
| Come 10 で (1000) Come 10 で (1000) C | できます。                                                               |
| ○○予算業務所会社 約2.85万子#新Y (0.100) 要求 新潟1:- 1,000,000 0 1,000,000 110<br>18837/75,0                                                                                                    |                                                                     |
| ✓ 1586/06 £                                                                                                    |                                                                     |
| 承認費情報                                                                                                    |                                                                     |
| *23* 西日本 一郎 🔹                                                                                                    |                                                                     |
| 25日増込分です。確認よろしくお助いいたします。                                                                                                    | ——————————————————————————————————————                              |
| マスCF<br>金丸120次学20方(20条約)                                                                                                    |                                                                     |
| ※「承認谷」欄には、取引線を承認できる承認谷が表示されます。                                                                                                    |                                                                     |
| € 85 (kz. cAD∧ - )<br>(kz. cAD∧ - )<br>(kz. cAD∧ - )<br>(kz. cAD∧ - )                                                                                                    | 確定                                                                  |
|                                                                                                    |                                                                     |

※「一時保存」ボタンをクリックすると、作成しているデータを一時的に保存することができます。一時保存されたデータは「保存 中データ」となり、最終操作日から70日保存されます。

- ※「確定」ボタンをクリックすると、未承認取引データとして承認待ちとなります。確定後の承認待ちデータを修正する場合は、引 戻しの処理が必要です。(P93参照)
- ※「確定して承認へ」ボタンをクリックすると、承認権限のあるユーザが、自身を承認者として設定した場合に、続けて取引データの承認を行うことができます。
- ※「印刷」ボタンをクリックすると、印刷用PDFファイルが表示されます。

## 手順5 確定

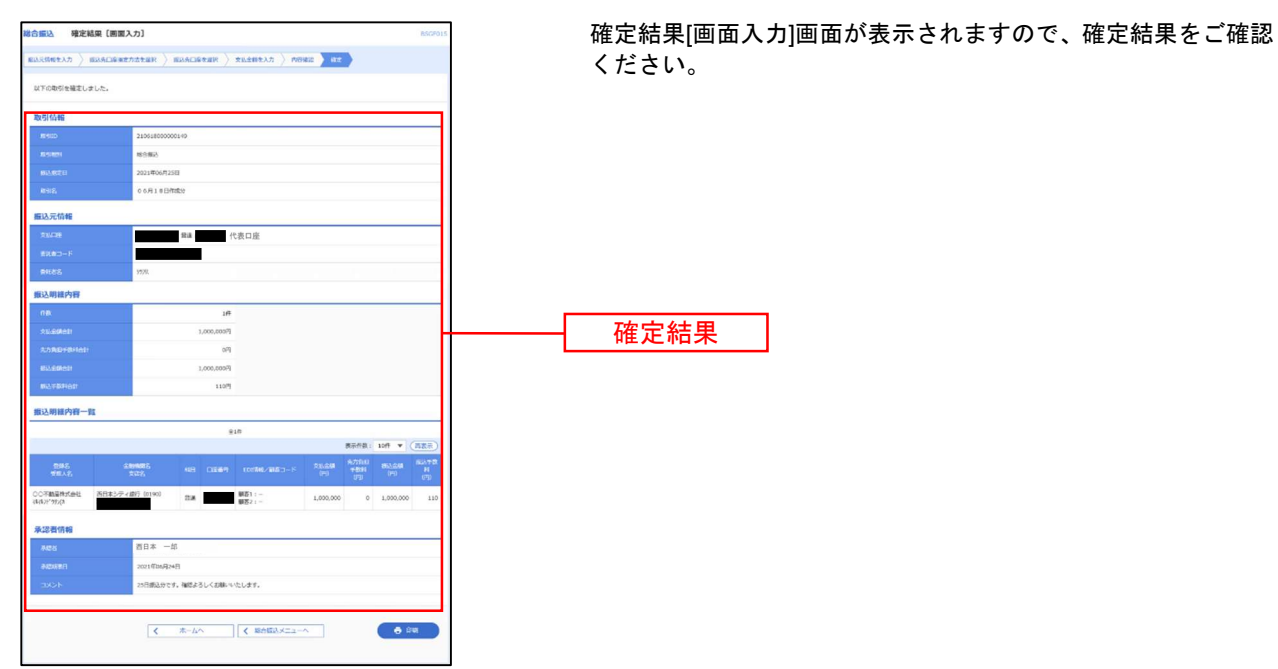

※「印刷」ボタンをクリックすると、印刷用PDFファイルが表示されます。

※確定依頼されたデータは、最終操作日より70日を過ぎると有効期限切れとなります。

※ご依頼の内容は、作業内容選択画面の「振込データの状況照会」ボタンから確認することができます。(P106参照)

※確定後は、承認者による「承認」操作が必要です。(P91参照)